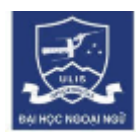

# HƯỚNG DẪN THI SÁT HẠCH MÔN TIẾNG ANH

## BÀI THI: NGỮ ÂM -TỪ VỰNG-NGỮ PHÁP-ĐỌC-VIẾT & NGHE (Dành cho sinh viên)

#### 1. Giới thiệu chung về bài thi sát hạch môn Tiếng Anh

Bài thi gồm 2 phần:

#### Phần 1: NGỮ ÂM - TỪ VỰNG - NGỮ PHÁP - ĐỌC - VIẾT

- Thời gian: 85 phút
- Số câu hỏi: 80 câu hỏi trong đó:
  - Ngữ âm: 10 câu
  - Từ vựng Ngữ pháp: 30 câu
  - Đọc hiểu: 20 câu
  - Viết: 20 câu

#### Phần 2: Nghe:

- Thời gian: 35 phút
- 3 phần: 20 câu hỏi trong đó:
  - Phần 1: Nghe 5 cuộc hội thoại ngắn và trả lời 5 câu hỏi trắc nghiệm 4 lựa chọn A,B,C,D.
  - Phần 2: Nghe 5 thông báo ngắn hoặc hướng dẫn và trả lời 5 câu hỏi trắc nghiệm 4 lựa chọn A,B,C,D.
  - Phần 3: Nghe 1 bài nói và trả lời 6 câu hỏi trắc nghiệm 4 lựa chọn A,B,C,D.
  - $\circ~$  Phần 4: Nghe 4 người nói và nối từng người nói với đúng quan điểm tương ứng.
- Số lần nghe: 2 lần / phần

### 2. Hướng dẫn thực hiện

#### 2.1. Trước khi thi

Thí sinh được thông báo về thời gian thi và hình thức thi để vào Zoom và web KTA theo quy định.

- Hình thức thi: Phần mềm tương tác Zoom và website KTA: https://kta.elearn.vn/
- Về thiết bị:
  - Thí sinh cần sử dụng máy vi tính có camera và có đường truyền Internet ổn đinh.
  - Thí sinh cần cài trước phần mềm Zoom về máy tính.
  - Thí sinh cần cài đặt múi giờ Việt Nam trên máy tính.
  - Thí sinh sử dụng trình duyệt Chrome để truy cập hệ thống làm bài thi.
- Thí sinh sẽ được thông báo về phòng thi và cung cấp ID và Password để đăng nhập vào phòng thi trên Zoom.
- Thí sinh chuẩn bị sẵn giấy tờ tuỳ thân (CMTND/CCCD/ thẻ sinh viên)
- Các thí sinh lưu ý thời gian qui định vào Zoom và ở trong phòng chờ cùng các thí sinh khác, đợi giám thị cho phép mới được vào phòng thi.
- Thí sinh cần chọn địa điểm yên tĩnh để tiến hành bài thi.

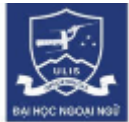

Các mốc thời gian và nhiệm vụ cụ thể:

| Nhiệm vụ cụ thể                                  | Sáng chủ nhật | Sáng chủ nhật |  |
|--------------------------------------------------|---------------|---------------|--|
|                                                  | (03.10.2021)  | (03.10.2021)  |  |
|                                                  | Ca thi 1      | Ca thi 2      |  |
| Đăng nhập vào Zoom theo ID và password Giáo      | 7:15-7:20     | 7:45 – 7:50   |  |
| viên cung cấp                                    | (05 phút)     | (05 phút)     |  |
| Kiểm tra thẻ và bật camera xác nhận dự thi       | 7:20-7:50     | 7:50-8:20     |  |
|                                                  | (30 phút)     | (30 phút)     |  |
|                                                  |               |               |  |
| Đăng nhập vào hệ thống https://kta.elearn.vn     | 7:50 - 8:00   | 8:20 - 8:30   |  |
| theo tài khoản được cấp.                         | (10 phút)     | (10 phút)     |  |
| Đọc hướng dẫn thi trên hệ thống KTA, chỗ nào     |               |               |  |
| chưa rõ thì hỏi GV ngay                          |               |               |  |
| Thực hiện bài thi NA-TV-NP-ĐỌC – VIẾT: Để        | 8:00-9:25     | 8:30-9:55     |  |
| camera trên zoom suốt thời gian thi. Cần căn giờ | (85phút)      | (85phút)      |  |
| chính xác, không để bị nộp bài muộn.             |               |               |  |
|                                                  |               |               |  |
| Thực hiện bài thi NGHE: Để camera trên zoom      | 9:35-10:10    | 10:05-10:40   |  |
| suốt thời gian thi. Cần căn giờ chính xác, không | (35 phút)     | (25 phút)     |  |
| để bị nộp bài muộn.                              |               |               |  |
|                                                  |               |               |  |
| Cuối buổi thi: Thực hiện theo hướng dẫn của GV   | 10:10- 10:30  | 10:40-11:00   |  |
|                                                  | (20 phút)     | (20 phút)     |  |

#### 2.2 Trong phòng thi

- Khi vào ZOOM: bật Video lên và để video trong suốt quá trình thi, để hiển thị theo cú pháp STT\_ Họ tên đầy đủ trên ZOOM.
- Thí sinh sau khi vào phòng thi tiến hành xuất trình giấy tờ tuỳ thân (cầm thẻ giơ ngang mặt gần sát màn hình để đối chiếu), và nghe theo hướng dẫn của GV.
- Đến giờ qui định, thí sinh đăng nhập vào trang web <u>https://kta.elearn.vn/</u>và chọn bài thi tương ứng.
- Đọc nội qui và hướng dẫn thi trên web KTA.
- Thí sinh đợi đến đúng giờ qui định hệ thống sẽ hiển thị bài thi.

#### 3. Nội quy phòng thi

SV vào thi đúng thời gian qui định. Trường hợp vào thi muộn 15 phút sau khi mỗi bài thi bắt đầu (từ phút thứ 16 trở đi), bài thi đó sẽ không được công nhận. Nếu SV gặp phải lỗi kĩ thuật máy tính hoặc đường truyền, cần chụp lại màn hình và gửi minh chứng (qua hộp Chat Box trên ZOOM ở chế độ công khai/ hoặc nhắn tin...) cho CBCT để được xem xét giải quyết.

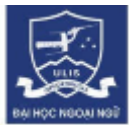

- Trong khi đang làm bài thi, nếu SV gặp phải lỗi kĩ thuật máy tính hoặc đường truyền, thì ngay khi có sự cố xảy ra, SV cần chụp lại màn hình bị lỗi (có thể dùng điện thoại chụp) và bằng mọi cách báo lại cho CBCT (qua hộp Chat Box trên ZOOM ở chế độ công khai/ hoặc nhắn tin...)
- Thí sinh cần chú ý quan sát đồng hồ đếm ngược ở góc trên bên phải màn hình.
- Khi cần hỏi CBCT, thí sinh chỉ được nhắn tin vào hộp **Chat Box** trên ZOOM ở chế độ công khai.
- Tập trung, bình tĩnh, tự tin và nghiêm túc thực hiện bài thi, tuân thủ nội quy và hướng dẫn của CBCT.

#### 4. Hướng dẫn sử dụng hệ thống elearning KTA

#### 4.1. Hướng dẫn truy cập và đăng nhập

Sinh viên truy cập vào hệ thống theo đường dẫn <u>https://kta.elearn.vn/</u>

Tài khoản đăng nhập là <mark>mã sinh viên</mark> được trường cung cấp, mật khẩu là <mark>123456Aa</mark>.

Giao diện truy cập như sau:

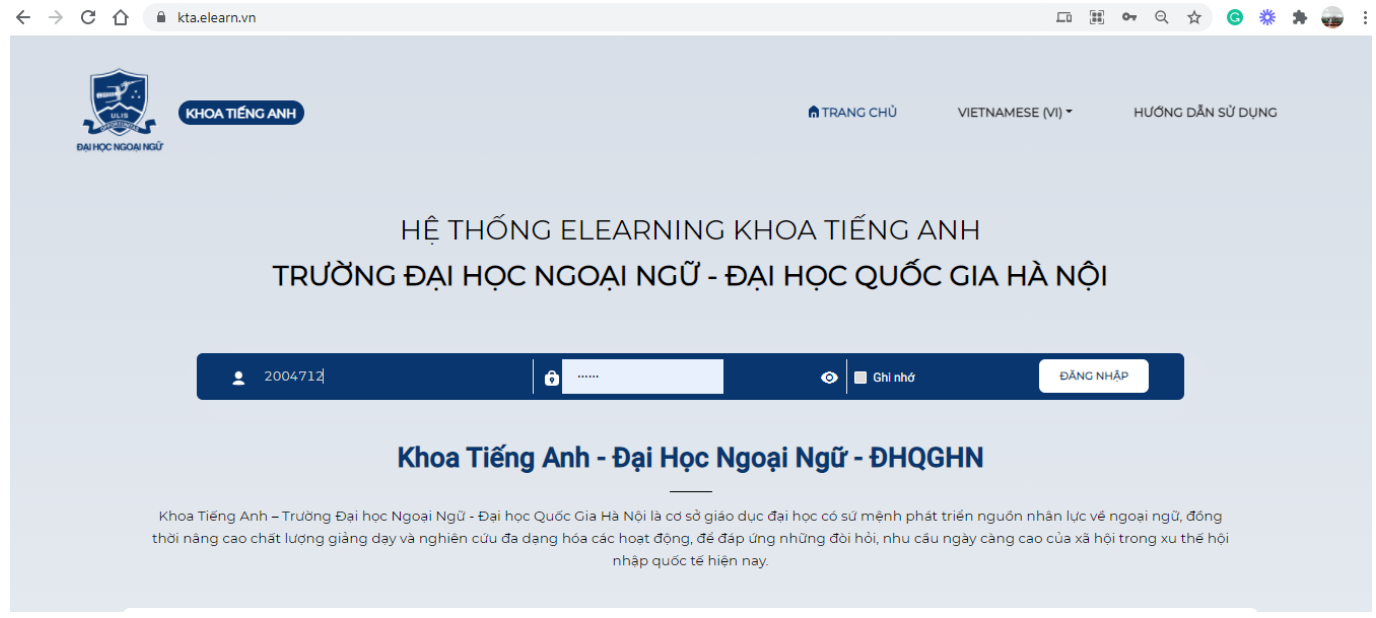

#### 4.2. Làm bài thi

Sau khi truy cập thành công sinh viên sẽ thấy lớp học và bài thi đang diễn ra của lớp ngay trên Trang chủ như sau:

Cách 1: Chọn tên bài thi (2) cần làm click làm bài (3) ngay:

| Trang chủ Lớp học Bải thi                                                                                                    |                                                 | 2020 - 2021 👻 Học sinh | <ul> <li>Trưởng Đại học Ngoạ</li> </ul>            | ii 👻 🕕 svtn |
|----------------------------------------------------------------------------------------------------|-------------------------------------------------|------------------------|----------------------------------------------------|-------------|
| ı<br>Trang chủ                                                                                                    |                                                 |                        |                                                    |             |
| Bạn có 2 bài thi cần thực hiện                                                                                                    |                                                 |                        |                                                    |             |
| Bải thị trải nghiệm 4 (87210537727058)         2           Thời gian làm bải: 30 phút         Từ:           Bải thị lớp Lớp học trải nghiệm | 17:00 ngày 27/05/2021 đến 17:00 ngày 30/05/2021 |                        | Bài thi đang diễn ra<br>Bài thi trực tuyến         | 3           |
| Bải thi trái nghiệm 3 (87210527232738)           Thời gian làm bài: 30 phút         Tứ:           Bải thi lớp Lớp học trái nghiệm           | 17:40 ngày 27/05/2021 đến 17:40 ngày 31/05/2021 |                        | Bài thi đang diễn ra Làm tài<br>Bài thi trực tuyến |             |
| Bải thi trải nghiệm (87210527501301) ···<br>Thời gian làm bài: 30 phứt Từ:<br>Bải thi lớp Lớp học trải nghiệm                               | 16:25 ngày 27/05/2021 đến 17:25 ngày 27/05/2021 |                        | Bài thi đã kết thủc<br>Bài thi trực tuyến          |             |
|                                                                                                    |                                                 |                        |                                                    |             |
| Lớp học đã tham gia                                                                                                    |                                                 |                        |                                                    |             |
| Lớp học trải nghiệm(CH210527001040)                                                                                                    |                                                 |                        |                                                    |             |

Tiếp tục, sinh viên nhấn vào "Vào thi" để bắt đầu làm bài:

| Trang chủ Lớp học Bải thi                                                                                                    |                                                                                                    | 2020 - 2021                                                  | ✓ Học sinh | ✓ Trường Đại học Ngoại r ✓                                                                   | 🕕 svtn |
|----------------------------------------------------------------------------------------------------|----------------------------------------------------------------------------------------------------|--------------------------------------------------------------|------------|----------------------------------------------------------------------------------------------|--------|
| Trang chủ         Bạn có 2 bài thi cần thực         Bài thi trải nghiệm 4 (%         Bài thi trải nghiệm 4 (%         Bài thi trải nghiệm 3 (%         Bài thi trải nghiệm 3 (%         Bài thi trải nghiệm 3 (%         Bài thi trải nghiệm 3 (%         Bài thi trải nghiệm 3 (%         Bài thi trải nghiệm 3 (%         Bài thi trải nghiệm 3 (%         Bài thi trải nghiệm 3 (%         Bài thi trải nghiệm 3 (% | tiện<br>Từ 17:00, cole 27/05/27<br>M Xắc nhận vào thi<br>Bải THI TRÁI NGHIỆM 4<br>Thời gian làm bài 30 phứ<br>Ngày th:29/5/2021<br>Thời gian bải đầu 16:01 phứ | 121 đến 17:00 nah 30/05/2021<br>Thời gian kết thức:16:31 phứ | Bai th     | i đang diện ra Làm thi<br>Bắt thi trực tuyển<br>i đang diện ra Làm thi<br>Bắt thi trực tuyển |        |
| Lớp học trải nghiệm (crates                                                                                                    | 7001040)                                                                                                    |                                                              | Hüy Vie M  | Bài thi đã kết thúc<br>Bài thi trực tuyến                                                    |        |

Cách 2: Click để vào xem bài thi (1):

| Bạn có  | 2 bài thi cần thực hiện                                                                                               |                                                     |                                                    |
|---------|----------------------------------------------------------------------------------------------------|-----------------------------------------------------|----------------------------------------------------|
|         | Bài thi trải nghiệm 4 (87210527727058)<br>Thời gian làm bài: 30 phút<br>Bài thi lớp Lớp học trải nghiệm               | Từ: 17:00 ngày 27/05/2021 đến 17:00 ngày 30/05/2021 | Bài thi đang diễn ra Làm bài<br>Bài thi trực tuyến |
|         | B <mark>ài thi trái nghiệm 3</mark> (87210527232738)<br>Thời gian làm bài: 30 phút<br>Bài thi lớp Lớp học trái nghiệm | Từ: 17:40 ngày 27/05/2021 đến 17:40 ngày 31/05/2021 | Bài thi đang diễn ra Làm bài<br>Bài thi trực tuyến |
|         | Bài thi trải nghiệm (87210527991391)<br>Thời gian làm bài: 30 phứt<br>Bài thi lớp Lớp học trải nghiệm                 | Từ: 16:25 ngày 27/05/2021 đến 17:25 ngày 27/05/2021 | Bải thi đã kết thúc<br>Bải thi trực tuyến          |
| Lớp học | c đã tham gia                                                                                                    |                                                     |                                                    |

Hướng dẫn thi trực tuyến\_Khoa Tiếng Anh-ĐHNN-ĐHQGHN

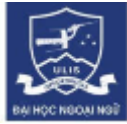

Sau đó chọn "Xem mô tả" (2) và chọn "Làm bài ngay" (3)

| Cuey lei | BÀI THI TRẢI NGHIỆM 3                                                                                                    |
|----------|----------------------------------------------------------------------------------------------------|
|          | Bài thi đang diễn ra                                                                                                    |
|          |                                                                                                    |
|          | Thông tin bài thi                                                                                                    |
|          | BÀI THI TRÂI NGHIỆM 3<br>Thời cán làm bài 30 nhật                                                                        |
|          | Số lượng cầu hồi: 3 cầu<br>Thời gian bắt đầu: 27/05/2021 17:40:00 Thời gian kết thức: 31/05/2021 17:40:00<br>Xem mô tả 2 |
|          |                                                                                                    |
|          | Lâm băi ngay >> 3                                                                                                    |

#### 4.3. Gửi bài thi

Khi bắt đầu làm bài, hệ thống sẽ đếm ngược thời gian. Sau khi hoàn thành bài thi, sinh viên nhấn "Nộp bài". Nếu đã hết thời gian, sinh viên vẫn chưa hoàn thành bài thi, hệ thống sẽ tự động nộp bài.

| <u> Trang</u> chủ Lớp học Bài thi            |                                                                                                    |                               | 2020 - 2021                                        | ♥ Ho | oc sinh 👻      | Trường Đại học Ngoại r | ✓ ① hvomt |
|----------------------------------------------|----------------------------------------------------------------------------------------------------|-------------------------------|----------------------------------------------------|------|----------------|------------------------|-----------|
| Online 2 - Writin<br>Thời gian làm bắt 20 ph | 9<br>út-1 cáu                                                                                                    |                               |                                                    |      | 00:1           | 8:45 Nộp bải           |           |
|                                              | Danh sách câu hói<br>1                                                                                                    |                               |                                                    |      |                |                        |           |
|                                              | Câu hồi 1 (10 điểm)<br>Online 1 <sub>-</sub> Writing                                                                         |                               |                                                    |      |                | -                      |           |
|                                              | WRITING<br>COMPARE AND CONTRAST ESSAY<br>THEME: EDUCATION                                                                    | Câu hồi<br>Schools<br>each da | i 1.1: (1 diễm)<br>s open for a Nhập đáp án<br>ay. |      | of hours       |                        |           |
|                                              | Writing task:<br>How similar and different are elementary school and middle school?                                          | Câu hối<br>Student            | i 1.2: (1 điểm)<br>ts Nhập đáp án                  |      | in classrooms. |                        |           |
|                                              | Read the sample compare and contrast essay. Find the similarities and<br>differences of elementary school and middle school. | Câu hồi<br>There is           | ii 1.3: (1 điểm)<br>s a Nhập đáp án                |      | for lunch.     |                        |           |
|                                              | urag and drop the correct words/ phrases into the numbered space in                                                          |                               |                                                    |      |                |                        |           |

Khi nhấn nộp bài hệ thống sẽ thống kê số câu đã trả lời của sinh viên, thời gian còn lại của bài thi:

| BALHOC NBOAL MOR                                                                                                    |                                  |                       |          |                              |
|----------------------------------------------------------------------------------------------------|----------------------------------|-----------------------|----------|------------------------------|
| Trang chủ Lớp học Bải thi                                                                                                    | 2020 - 2                         | 021 ¥ Học sinh        | ✓ Trười  | ng Đai học Ngoại i 👻 🕕 hvomt |
| Online 2 - Writing<br>Thời gian làm bài: 20 phát - 1 câu                                                                                                    |                                  |                       | 00:16:02 | Nộp bài                      |
| Danh sách câu hói<br>1                                                                                                    |                                  |                       |          |                              |
| Câu hồi 1 (10 c<br>Online 1 _ Wint<br>Rear đã thực biến trị biến trị biế | nh bài thi không ?               | ×                     |          |                              |
| 1<br>Ban còn 00 giớ 16 phút 22 giấy để làm bài<br>Ban sắ không thế paug là làm bhi nến đã v                                                                                                    | še ohšo ežo bái thi              |                       | ofhours  |                              |
| Writing task:                                                                                                    | Ouay I<br>Ia                     | ai, tiếp tục<br>m bài |          |                              |
| How similar and different are elementary school and middle is                                                                                                    | school? Students Nhép dáp        | in clas               | srooms.  |                              |
| Read the sample compare and contrast essay. Find the simila                                                                                                    | câu hỏi 1.3: (1 điểm             | 0                     |          |                              |
| differences of elementary school and middle school.                                                                                                    | There is a Nhập đả               | p án for lu           | nch.     |                              |
| Drag and drop the correct words/ phrases into the numbered                                                                                                    | space in<br>Câu bởi 1.4: (1 điểm | 1                     |          |                              |

Sau khi nộp bài, sinh viên sẽ chưa xem được điểm số và đáp án của bài thi. Phần này nhà trường sẽ cung cấp kết quả cuối cùng cho sinh viên.

#### Một số lưu ý khác:

- Làm bài thi trên máy tính, không sử dụng trên điện thoại.
- Dùng trình duyệt Chrome, không sử dụng các trình duyệt khác.
- Khi bắt đầu làm bài thi, đề nghị SV kiểm tra thấy nếu bài thi hiển thị lỗi hoặc không đầy đủ cần chụp ảnh báo ngay cho CBCT.
- Nếu trong quá trình thi mạng chậm...sinh viên có thể F5 hoặc Ctrl F5 để làm tiếp bài thi tốt hơn.

Chúc các em hoàn thành tốt bài thi!